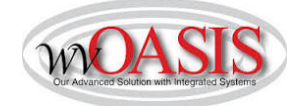

# NOTE: If Release Order exceeds \$250,000.00, Agencies must complete a CDO

Step 1:

Type "URCATS" in the *Jump-To* box at the top of the page. Press enter or click "Go". The Universal Requestor Catalog Search page will appear.

Step 2:

Uncheck all of the "Included Sources" boxes, except for *MA Catalog Items*. In the *Search For* field, type "HP Inc" and hit Enter or click *Browse*. This will ensure that only items for the current IP16 are pulled. **Users should no longer enter the Commodity Code 43210000 in the** *Search For* field.

| Universal Requesto  | r Catalog Search   |                  |                 |
|---------------------|--------------------|------------------|-----------------|
|                     |                    |                  |                 |
| Browse Clear 🖉 🗣 🖗  | \$                 |                  |                 |
| 🗢 🗢 General         |                    |                  |                 |
| Search For : HP INC |                    |                  |                 |
| Included Sources    | Master Agreements  | Inventory        | Commodity Codes |
| of Supply:          | MA Catalog Items 🗸 | Purchase History |                 |

# Step 3:

In the Create Order/Payment section, enter your agency's Department and Unit, your agency's ID prefix (such as DNR or DMV) and check the *Auto Numbering* box.

| niversal Requestor Catalog | Search |              |        |                  |  |
|----------------------------|--------|--------------|--------|------------------|--|
| <u>Browse Clear</u> ∉ &    |        |              |        |                  |  |
| ► General                  |        |              |        |                  |  |
| Advanced                   |        |              |        |                  |  |
| Create Request             |        |              |        |                  |  |
| - 🗢 Create Order/Paymer    | nt     |              |        |                  |  |
| Order Type : ADO           | 1      | Department : | 0947 📤 | ID :             |  |
| Payment Type : PRC         | 2      | Unit :       | 2      | Auto Numbering : |  |

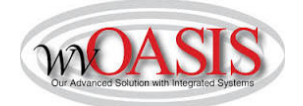

### Step 4:

In the catalog grid, select the item(s) you want to order by checking the box(es) on the left side of the catalog pages. Use the *First, Previous, Next,* and *Last* to navigate the catalog pages.

|   | PunchOut | Unit | Unit<br>Price | Vendor<br>Name | Alias/DBA | CL Description                                      | Description                           | Commodity<br>Code | Commodity<br>Specification           | s        | Supplier Part<br>Number | Source                | Expiration |
|---|----------|------|---------------|----------------|-----------|-----------------------------------------------------|---------------------------------------|-------------------|--------------------------------------|----------|-------------------------|-----------------------|------------|
|   | No       | EA   | \$45.00       | HP INC         |           | OPTIONAL: Nylon Backpack                            | Computer Equipment and<br>Accessories | 43210000          | The computer and<br>it's accessories | Ŷ        | PE840A                  | CMA 0212 SWC000000023 | 09/30/2017 |
|   | No       | EA   | \$921.00      | HP INC         |           | Power Laptop - No image                             | Computer Equipment and<br>Accessories | 43210000          | The computer and<br>it's accessories | $\hat{}$ | PWRNB                   | CMA 0212 SWC000000023 | 09/30/2017 |
|   | No       | EA   | \$704.00      | HP INC         |           | Power PC - No image                                 | Computer Equipment and<br>Accessories | 43210000          | The computer and<br>it's accessories | \$       | PWRPC                   | CMA 0212 SWC000000023 | 09/30/2017 |
|   | No       | EA   | \$15.00       | HP INC         |           | OPTIONAL: External Enhanced<br>Keyboard (USB)       | Computer Equipment and<br>Accessories | 43210000          | The computer and<br>it's accessories | $\hat{}$ | QY776AA                 | CMA 0212 SWC000000023 | 09/30/2017 |
|   | No       | EA   | \$7.00        | HP INC         |           | OPTIONAL: External 2-button<br>mouse w/scroll (USB) | Computer Equipment and<br>Accessories | 43210000          | The computer and<br>it's accessories | Ŷ        | QY777AA                 | CMA 0212 SWC000000023 | 09/30/2017 |
| ~ | No       | EA   | \$805.00      | HP INC         |           | Standard Laptop - No image                          | Computer Equipment and<br>Accessories | 43210000          | The computer and<br>it's accessories | ¢        | STDNB                   | CMA 0212 SWC000000023 | 09/30/2017 |

#### Step 5:

Once you have selected the items, click *Create Delivery Order* at the bottom of the page (second row, third from the left).

| V No         | EA        | \$805.00 | HP INC          |                | Standard Laptop - No image        | Computer Equipment and<br>Accessories | 43210000   | The computer and<br>it's accessories | ¢  | STDNB   | CMA 0212 SWC000000023 09/30/2017  |
|--------------|-----------|----------|-----------------|----------------|-----------------------------------|---------------------------------------|------------|--------------------------------------|----|---------|-----------------------------------|
| 🗌 No         | EA        | \$521.00 | HP INC          |                | Standard PC - no image            | Computer Equipment and<br>Accessories | 43210000   | The computer and<br>it's accessories | Ŷ  | STDPC   | CMA 0212 SWC000000023 09/30/2017  |
| 🗌 No         | EA        | \$30.00  | HP INC          |                | OPTIONAL: Tablet Stylus           | Computer Equipment and<br>Accessories | 43210000   | The computer and<br>it's accessories | \$ | T4Z24AA | CMA 0212 SWC000000023_ 09/30/2017 |
| 🗌 No         | EA        | \$33.00  | HP INC          |                | OPTIONAL: 4 GB Memory<br>(single) | Computer Equipment and<br>Accessories | 43210000   | The computer and<br>it's accessories | Ŷ  | T7B76AA | CMA 0212 SWC000000023_ 09/30/2017 |
| 🗌 No         | EA        | \$48.20  | HP INC          |                | OPTIONAL: 8GB Memory<br>(single)  | Computer Equipment and<br>Accessories | 43210000   | The computer and<br>it's accessories | \$ | T7B77AA | CMA 0212 SWC000000023_ 09/30/2017 |
| First Prev N | ext Last  |          |                 |                |                                   |                                       |            |                                      |    |         |                                   |
| d Start Net  | w Request | 🛃 Add To | Current Request | 🛃 <u>Vie</u> r | w Current Request datalog         | Line Details 🛛 🛃 Buy From             | n Supplier |                                      |    |         |                                   |

Add Selected Lines to MALS d' View MALS Records Create Delivery Order Create Payment d' Start New MA Comparison

# Step 6:

Once the Agency Delivery Order/Central Delivery Order is created, some necessary information must be completed, such as *Description, Requestor Issuer Buyer, Shipping and Billing*, accounting information, and quantities. Some descriptive information on the commodity lines will not appear until "Validate" is clicked. Credit Terms have been consistently slowing down orders. Please list credit/payment terms in the Extended Description section of the ADO to avoid delays. **Please be aware that Agencies and West Virginia State Entities with wvOASIS access must submit the ADO to the IP Board for review and approval through wvOASIS.** <u>Any WV-39s received from Agencies or Entities with wvOASIS access will be rejected.</u> Please use the following steps to submit your purchase to the IP Board:

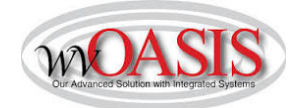

In the Header Section, click on the *Reporting* tab (the eighth from the left). In the *Reporting 2* field, choose option 10 - CTO *IP Board* from the pick list. Leave the *Reporting 1* field as is.

| Header              |                  |               |                        |              |                      |                          |              |                              |                      |
|---------------------|------------------|---------------|------------------------|--------------|----------------------|--------------------------|--------------|------------------------------|----------------------|
|                     |                  |               |                        |              |                      |                          |              |                              |                      |
| General Information | Contract Details | Reference     | Requestor Issuer Buyer | Modification | Extended Description | Default Shipping/Billing | Reporting    | Fixed Asset Intent Reference | Document Information |
|                     | Reporting 1:     | 10            | 2                      |              |                      |                          | Reporting 4: |                              |                      |
|                     |                  | Request for Q | uotation               |              |                      |                          | Reporting 5: |                              |                      |
|                     | Reporting 2:     | 10            | × 🛃                    |              |                      |                          | Reporting 6: |                              |                      |
|                     |                  | CTO IP Board  |                        |              |                      |                          | Reporting 7: |                              |                      |
|                     | Reporting 3:     |               | <b>2</b>               |              |                      |                          |              |                              |                      |

Once the ADO/CDO has been completed, validated, and submitted into workflow, the 1st Level Approver will take the task and approve, which will send the document to your agency's 3<sup>rd</sup> Party Approver's worklist. The 3<sup>rd</sup> Party Approver <u>must reassign</u> the ADO to the IP Board's worklist, using the following instructions:

When the document appears in the 3<sup>rd</sup> Party Approver's worklist, he/she will check the box for the document and from the *Action Menu* at the top of the page, select the *Reassign* function (fifth one down).

|                                                                                                    | Procurement                            | Budgeting Accounts Receivable A     | ccounts Payable                                                                                                    |
|----------------------------------------------------------------------------------------------------|----------------------------------------|-------------------------------------|----------------------------------------------------------------------------------------------------|
| Worklist                                                                                                    |                                        |                                     |                                                                                                    |
| Select Worklist : 3rd Party Appr Dept:0231  Chang Level :  Code : Dept : DEpt : Submitter ID : Escalated Item :  Browse Clear | ge Worklist Role Order                 |                                     | Approve<br>Unapprove<br>Reject<br>Reject All<br>Reassign<br>Take Task<br>Return Task<br>Manual Route<br>Bypass Approvals<br>Track Work in Progress |
| Level Code Dept ID Escalated Item Co                                                                                          | omments Creator ID <u>Submitter ID</u> | 2/16/2017 12:02:30 PM Apply approva | Message                                                                                                    |
| First Prev Next Last Approve Reject Take Task Return Task R<br>Menu Recall                                                    | lefresh                                | столот на одно на Арру аррота       | Toponing From 2 to population. From 2 ready in the Confect of Upping Apports                                                                       |

After selecting *Reassign*, type "blair\*" in the *UserID* field and click *Browse* or hit Enter to search.

|    | User ID :  | blair*     | ×    |
|----|------------|------------|------|
| De | partment : |            |      |
|    | Unit :     |            |      |
|    | User ID    | Department | Unit |
|    |            |            |      |

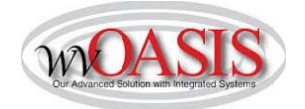

Once the search results are returned, select "blairlo1" with the Department of 0210 and Unit of 2220. Press *Select* and your ADO/CDO will be reassigned to the IP Board.

|   | User ID  | ):  | blair*     |             |
|---|----------|-----|------------|-------------|
| e | partment | t : |            |             |
|   | Unit     | t : |            |             |
|   |          | 135 |            | No. College |
|   | User ID  | C   | epartment) | Unit        |
| 1 | blairlo1 | 0   | 210        | 2220        |
|   | blairsa1 | 0   | 313        | 9496        |
|   |          |     | E44        | 2450        |

You can verify this step by looking at the document's workflow. If done correctly, you will see the document is assigned to Louis Blair, 3<sup>rd</sup> Party Approver. If changes are requested, the IP Board will reject the document. If approved, it will continue through the workflow.

| 1 | Approval Rule ID | Seq No | Approval Level | Assignment Date | Initial Assignee Name    | Approval Status | Approval User Name |
|---|------------------|--------|----------------|-----------------|--------------------------|-----------------|--------------------|
| 2 | 10               | 3      | 3              | 2017-02-16      | ADO Lvl 1 Dept:0231      | Approved        | Justin McAllister  |
| 1 | 10               | 4      | 4              | 2017-02-21      | 3rd Party Appr Dept:0231 | Approved        | Louis Blair        |
| 1 | 10               | 5      | 5              | 2017-02-21      | ADO Lvl 2 Dept:0231      | Pending         |                    |

# Agencies and West Virginia State Entities without wvOASIS:

Please be sure to email your WV-39 to the IP Board at <u>IP.Board@wv.gov</u> for approval. Once they have reviewed your request, you will receive an email approving your request or requesting changes, if necessary. If approved, you will receive an IP Board approval memo. Once approval is received, you may submit your WV-39 and IP Board approval memo to HP at <u>ORDERS-PROCESSING-USA@hp.com</u> for processing.

If you need assistance utilizing the catalog in wvOASIS, please contact the wvOASIS Help Desk (Mon-Fri, 7AM to 5PM):

Phone (304) 558-6708

Toll Free (855)666-8823

helpdesk@wvoasis.gov